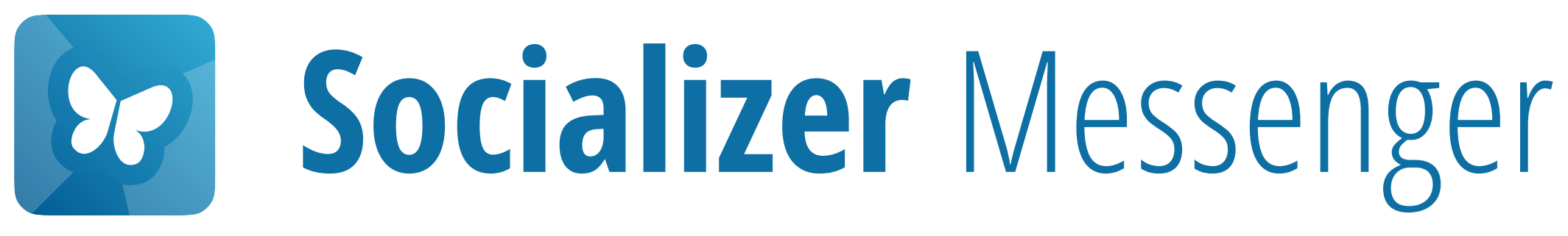

## Conversação Encriptada

Como iniciar um chat e enviar mensagens usando as funcionalidades encriptadas do Socializer Messenger

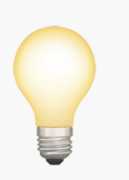

É bom saber:

Atualmente, fornecemos apenas guias iOS, porque os nossos clientes iOS e Android estão a trabalhar de forma praticamente idêntica.

Pressione aqui para

Iniciar

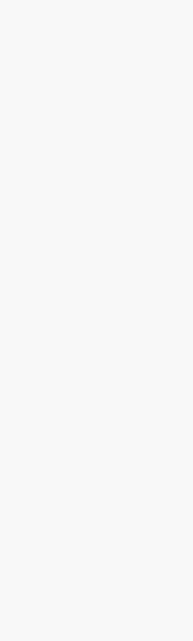

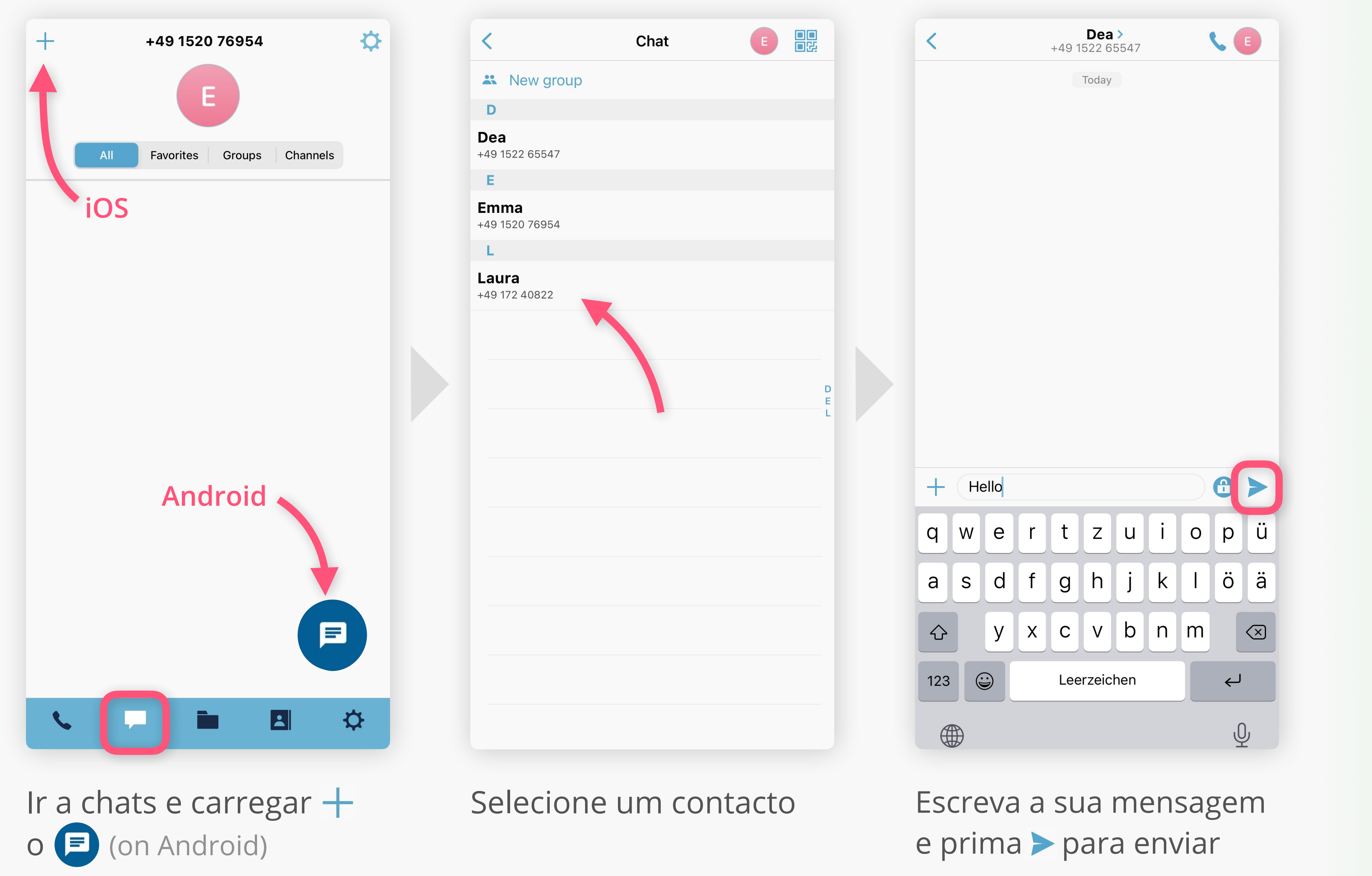

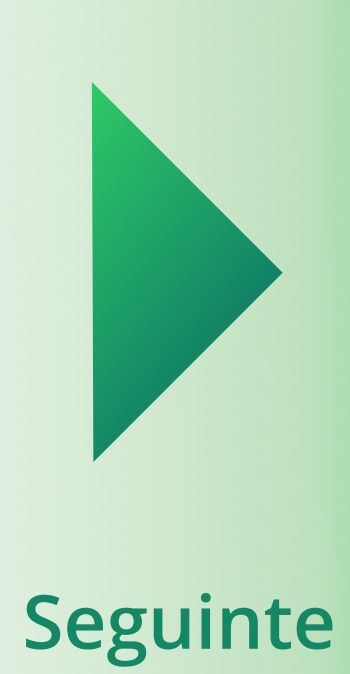

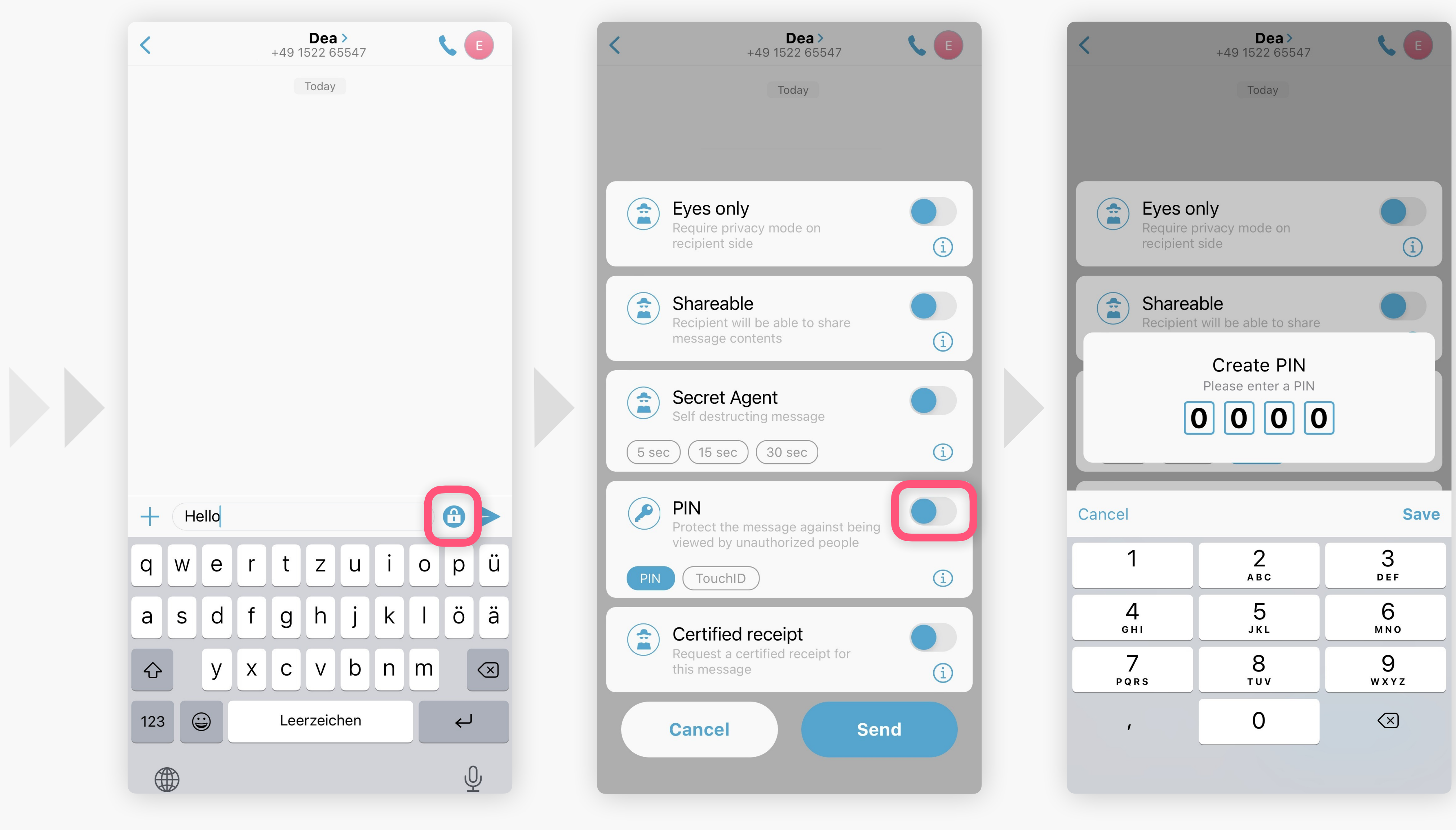

um PIN

Para proteger uma mensagem de chat com PIN pressione 🕀

Ative o para criar

Escolha e introduza um PIN

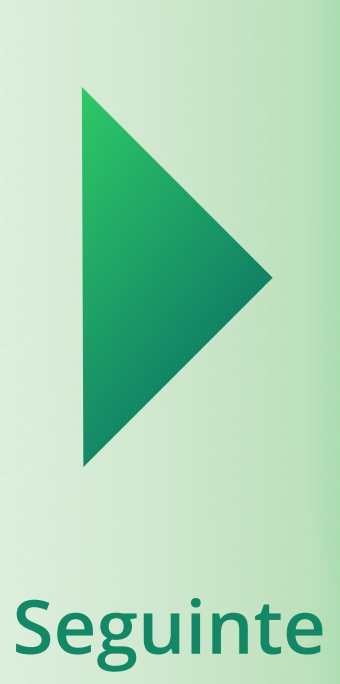

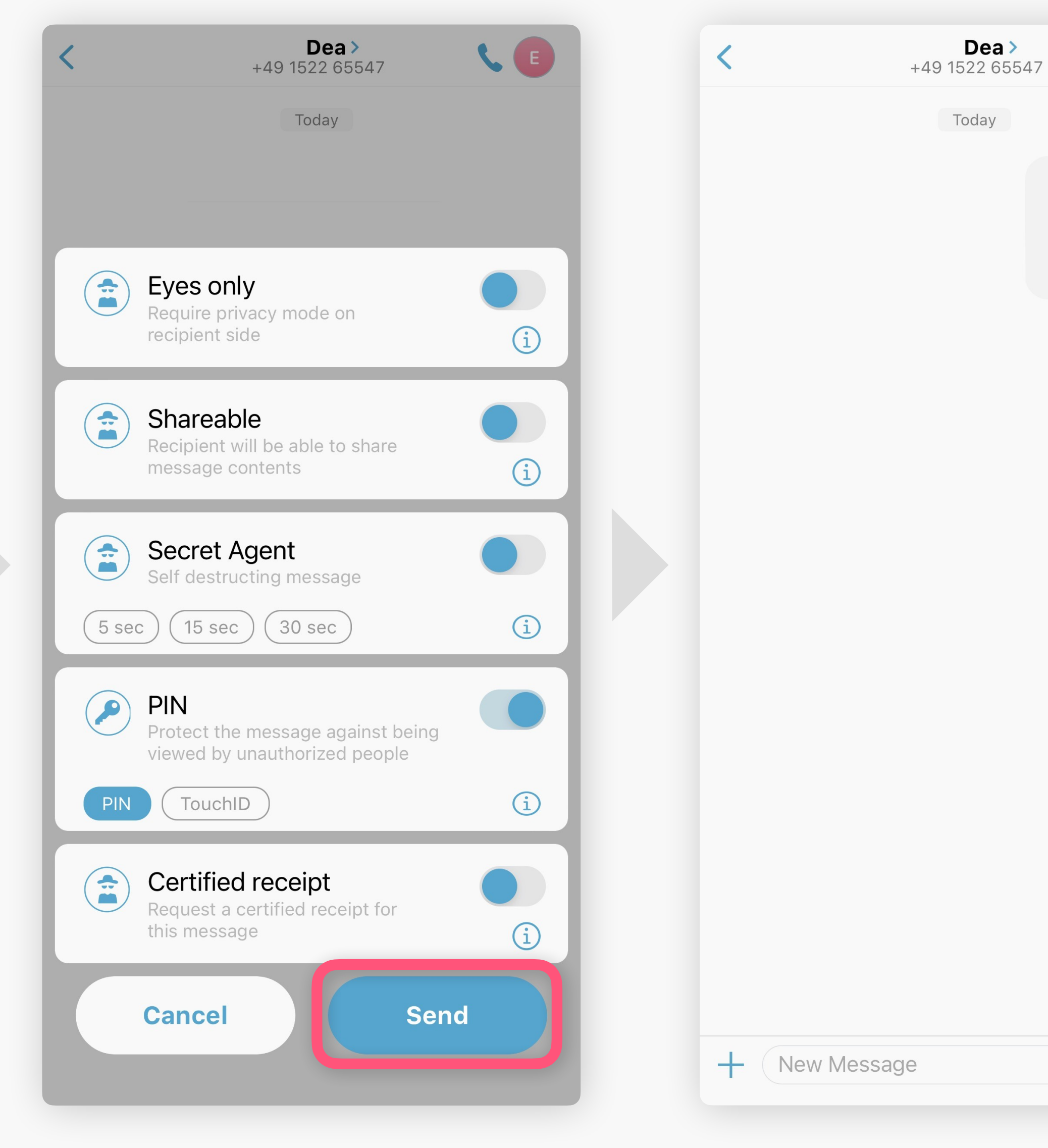

### Primir Send

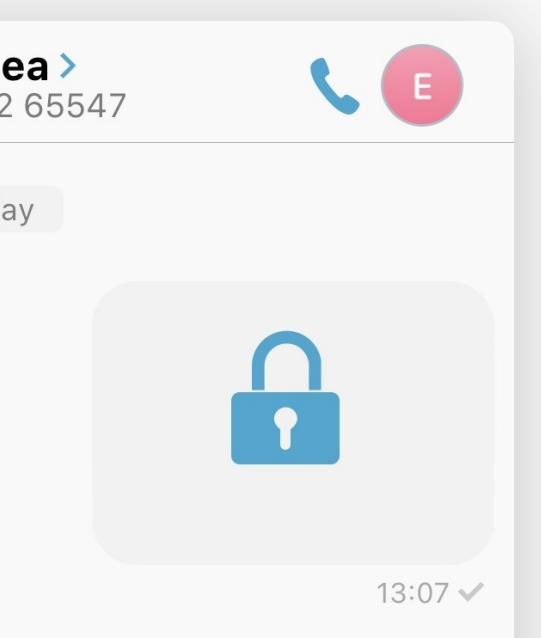

## Sucesso!

Esta mensagem está agora protegida por uma camada adicional.

Apenas as pessoas que conhecem o PIN definido por si podem ver o conteúdo.

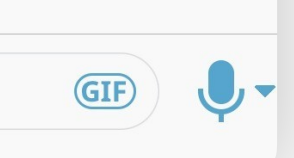

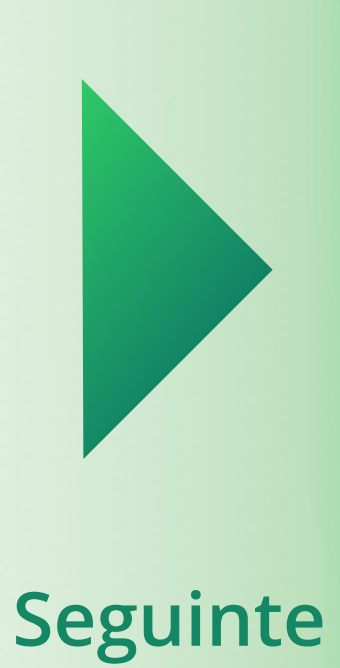

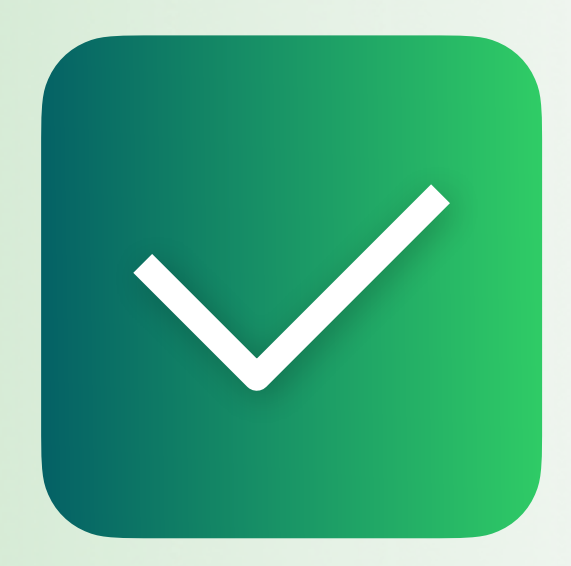

# **Conversação Encriptada**

### Todos os guias

Próximo guia

Ativar o reconhecimento facial

v1.3 PT